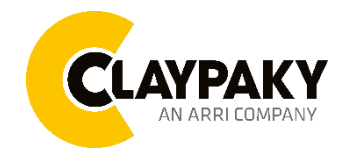

**Actoris Profile FC** 

**User Menu** 

#### 01/2024

## **USER MENU GUIDE**

Note: All the default parameters are highlighted in grey color

| Main Menu | Level 1        | Level 2            | Level 3                                             | Choices / Values                                                                                     |
|-----------|----------------|--------------------|-----------------------------------------------------|----------------------------------------------------------------------------------------------------|
|           | Basic Engine   | Mode               | <del>``</del>                                       | Advanced<br>Standard<br>Tuned White<br>One Channel<br>Stand Alone                                    |
|           |                | Source             | <b>→</b>                                            | DMX<br>Art-net<br>sACN                                                                               |
|           |                | Universe           | $\rightarrow$                                       | 000-255                                                                                              |
|           |                | DMX Address        | $\rightarrow$                                       | 001-512                                                                                              |
|           |                | Enablement         |                                                     | Disabled<br>Enable on primary                                                                        |
| Setup     | Repeat on DMX  | Universe           | $\rightarrow$                                       | 000-255                                                                                              |
|           | Ethernet Setup | Ethernet interface | <b>→</b>                                            | Disabled<br>Art-net IP 2.x.x.x.<br>Art-net IP 10.x.x.x.<br>Enabled on Custom IP<br>DHCP              |
|           |                | Control protocol   | <i>→</i>                                            | Art-net<br>sACN                                                                                      |
|           |                | Custom IP addr.    | IP addr<br>IP addr<br>IP addr<br>IP addr<br>IP addr | IP addr byte 1 000-255<br>IP addr byte 2 000-255<br>IP addr byte 3 000-255<br>IP addr byte 4 000-255 |
|           |                | Custom IP mask     | IP mask1<br>IP mask2<br>IP mask3<br>IP mask4        | IP mask B1<br>IP mask B2<br>IP mask B3<br>IP mask B4                                                 |
|           | Fixture ID     | Value              | <i>→</i>                                            | 000-255                                                                                              |

# **SETUP MENU**

# **OPTION MENU**

| Main Menu | Level 1       | Level 2                         | Level 3                                                                                                    | Choices / Values                                                                                                    |  |  |
|-----------|---------------|---------------------------------|----------------------------------------------------------------------------------------------------|----------------------------------------------------------------------------------------------------|--|--|
| Option    | Dimmer Curve  | <del>``</del>                   | <i>→</i>                                                                                                    | Linear<br>Square<br>Smooth Square<br>S-Curve<br>Linear2                                                                                                    |  |  |
|           | RGB Gamma     | <i>→</i>                        | <i>→</i>                                                                                                    | Gamma 1.0<br>Gamma 1.5<br>Gamma 2.2                                                                                                    |  |  |
|           | White mode    | ÷                               | ÷                                                                                                    | RAW<br>3200 K<br>4000 K<br>4400 K<br>5000 K<br>5600 K<br>6500 K<br>7000 K<br>7500 K<br>8000 K                                                                                                    |  |  |
|           | Halogen Mode  | <b>→</b>                        | <i>→</i>                                                                                                    | Halogen OFF<br>MODE 1<br>MODE 2<br>MODE 3<br>MODE 4<br>MODE 5                                                                                                    |  |  |
|           | Fan Mode      | <b>→</b>                        | <b>→</b>                                                                                                    | Fixed 35 dB<br>Fixed 30 dB<br>Fixed 27 dB<br>Fixed 25 dB<br>Fanless<br>Auto                                                                                                    |  |  |
|           | Led frequency | <b>→</b>                        | <b>→</b>                                                                                                    | 25.0 kHz<br>2.0 kHz<br>1.2 kHz<br>0.6 kHz                                                                                                    |  |  |
|           | Display       | $\rightarrow$                   | $\rightarrow$                                                                                                    | On / Off                                                                                                    |  |  |
|           |               | Default Preset<br>User Preset 1 | Reset To Default                                                                                                    | Yes / No                                                                                                    |  |  |
|           |               |                                 | $\rightarrow$                                                                                                    | Go Back                                                                                                    |  |  |
|           |               |                                 | Load preset 1                                                                                                    | Yes / No                                                                                                    |  |  |
|           | Setting       |                                 | Save to preset 1                                                                                                    | Yes / No                                                                                                    |  |  |
|           |               | Lines Descrit 0                 | $ \rightarrow \qquad \qquad \qquad \qquad \qquad \qquad \qquad \qquad \qquad \qquad \qquad \qquad \qquad \qquad \qquad \qquad \qquad \qquad $ | Yes / No                                                                                                    |  |  |
|           |               | User Preset 2                   | Save to preset 2                                                                                                    | Smootn Square<br>S-Curve<br>Linear2<br>Gamma 1.0<br>Gamma 1.5<br>Gamma 2.2<br>RAW<br>3200 K<br>4000 K<br>4000 K<br>5000 K<br>5600 K<br>6000 K<br>6500 K<br>6000 K<br>6500 K<br>7000 K<br>7500 K<br>8000 K<br>7500 K<br>8000 K<br>Halogen OFF<br>MODE 1<br>MODE 2<br>MODE 3<br>MODE 4<br>MODE 3<br>MODE 4<br>MODE 5<br>Fixed 35 dB<br>Fixed 35 dB<br>Fixed 27 dB<br>Fixed 27 dB<br>Fixed 25 dB<br>Fixed 25 dB<br>Fanless<br>Auto<br>225.0 kHz<br>2.0 kHz<br>1.2 kHz<br>0.6 kHz<br>0.6 kHz<br>0.6 kHz<br>0.6 kHz<br>0.6 kHz<br>0.6 kHz<br>0.6 kHz<br>0.6 kHz<br>0.6 kHz<br>0.6 kHz<br>0.6 kHz<br>0.6 kHz<br>0.6 kHz<br>0.6 kHz<br>0.7 ks / No<br>Yes / No |  |  |
|           |               | User Preset 3                   | Load preset 3                                                                                                    | Yes / No                                                                                                    |  |  |
|           |               |                                 | Save to preset 3                                                                                                    | Yes / No                                                                                                    |  |  |

## **INFORMATION MENU**

| Main Menu   | Level 1            | Level 2       | Level 3       | Choices / Values                                            |
|-------------|--------------------|---------------|---------------|-------------------------------------------------------------|
| Information | Fixture Hours      | Total Hours   | <i>→</i>      | Reset Partial counter.<br>Yes / No                          |
|             |                    | Partial Hours | $\rightarrow$ | Reset Partial counter.<br>Yes / No                          |
|             | LED Hours          | Total Hours   | $\rightarrow$ | Reset Partial counter.<br>Yes / No                          |
|             |                    | Partial Hours | $\rightarrow$ | Reset Partial counter.<br>Yes / No                          |
|             | FV version         | <b>→</b>      | ÷             | Actoris FW<br>Boot CPU fw<br>Boot DRV1<br>DRV1 fw<br>CPU SN |
|             | HW version         | <b>→</b>      | ÷             | CPU hw ver<br>DRV1 hw                                       |
|             | NTC Temperature    | <i>→</i>      | $\rightarrow$ | TEMP NTC                                                    |
|             | Basic Monitor      | $\rightarrow$ | $\rightarrow$ | Channel xx Perc%                                            |
|             | Fans Monitor       | <b>→</b>      | <i>→</i>      | Fan 1 Speed (RPM)<br>Fan 2 Speed (RPM)                      |
|             | Network parameters | <i>→</i>      | ÷             | IP<br>Mask<br>MAC                                           |
|             | Serial Number      | <i>→</i>      | $\rightarrow$ | XXxxxxx                                                     |

# MANUAL CONTROL

| Main Menu      | Level 1 | Level 2          | Level 3       | Choices / Values   |
|----------------|---------|------------------|---------------|--------------------|
| MANUAL CONTROL | Reset   | $\rightarrow$    | $\rightarrow$ | Yes / No           |
|                | Channel | Channel xx Perc% | $\rightarrow$ | DMX Value: 000-255 |

# ADVANCED MENU

| Main Menu | Level 1     | Level 2         | Level 3       | Choices / Values                         |
|-----------|-------------|-----------------|---------------|------------------------------------------|
|           |             | Upload fw       | $\rightarrow$ | Yes / No                                 |
| Advanced  | Access Code | Choose led cal. | <b>→</b>      | Factory Cal.<br>Custom Cal.<br>Full Cal. |

# SET UP MENU

## Setup - Basic Engine - MODE

This lets you select the projector operating mode for BASIC ENGINE, selecting one of the two available modes:

- Advanced
- Standard
- Tuned White
- One Channel
- Stand Alone

## Setup – Basic Engine - SOURCE

It lets you assign the input source the projector receives signals from dedicated to BASIC ENGINE. One of the two available sources can be selected:

- DMX
- Art-net
- sACN

#### Setup – Basic Engine - UNIVERSE

It lets you set "DMX Universe" for BASIC ENGINE mode to assign values between 000 and 255 to a series of projectors (This option is valid only if Source= Art-net or Source= sACN\*).

\*note that in case of sACN the universe setted here set also the multicast group IP on wich the fixture will listen for data.

#### Setup – Basic Engine – DMX ADDRESS

It lets you select the address (DMX Address) for the control signal by BASIC ENGINE. A DMX address between 001 and 512 can be selected.

NOTE: Without the DMX input signal, the displayed address (DMX Address) blinks.

#### Setup – Repeat on DMX - ENABLEMENT

It lets you enable/disable the transmission of the Ethernet protocol by DMX signal to all the connected projectors.

- **Disabled**: DMX transmission disabled.
- Enabled on primary: DMX transmission enabled.

#### Setup – Repeat on DMX - UNIVERSE

It lets you set the "DMX Universe" to assign values between 000 and 255 to a series of projectors. In this case it refers to an Art-net input not read by the projector and re-transmitted to other projectors.

# SET UP MENU

## Setup - ETHERNET INTERFACE

It lets you set Ethernet settings to be assigned to the projector as indicated below:

#### ETHERNET MODE

It lets you select the "Ethernet Mode" to control the unit; the options available are the following:

- Disabled
- Enabled on IP 2
- Enabled on IP 10
- Enabled Custom IP

If the Ethernet Mode option is set on Disabled, when an IP address (IP2, IP10 or IP Custom) is selected, the projector immediately initializes the IP address that was just selected.

If the Ethernet Mode option is enabled (IP2, IP10 or IP Custom) and a new one is selected that is different from the previous one, the projector must be restarted so that it will be correctly initialized.

#### **CONTROL PROTOCOL**

It lets you select the control protocol that the fixture will use to receive DMX data over ethernet interface; the options available are the following:

- Art-Net
- sACN

If the **Ethernet Interface** option is enabled (**IP2**, **IP10** or **IP Custom**) and the control protocol is switched (eg. From Artnet to sACN), the projector must be restarted so that it will be correctly initialized.

#### **CUSTOM IP ADDRESS**

It lets you to set the select the "IP Address" Art-net to be assigned, according to the control unit used, with values between 000 and 255.

#### CUSTOM IP MASK

It lets you to set the select the "IP Mask" Art-net to be assigned, according to the control unit used, with values between 000 and 255.

#### Setup - FIXTURE ID

It lets you set the "Fixture ID" to be assigned to the projector. An "ID" between 000 and 255 can be assigned.

# **OPTION MENU**

### **Option – DIMMER CURVE**

It allows you to select the available Dimmer curves:

- Linear
- Square
- Smooth Square
- SCurve
- Linear2

#### **Option – RGB GAMMA**

Lets you select three different RGBW gamma curves (see details below):

- Gamma 1.0
- Gamma 1.5
- Gamma 2.2

#### **Option - WHITE**

It lets you select the calibrated white colour value for the projection:

- RAW
- 3200 K
- 4000 K
- 4400 K
- 5000 K
- 5600 K
- 6000 K
- 6500 K
- 7000 K
- 7500 K
- 8000 K

Note: By selecting RAW option, no chromaticity control over output is performed: it's effectively pure RAW.

#### **Option – HALOGEN MODE**

It lets you select the halogen behaviour desired:

- Halogen OFF
- MODE 1
- MODE 2
- MODE 3
- MODE 4
- MODE 5

## **Option – FAN MODE**

It lets you select the cooling mode:

- Fixed 35dB: Cooling is constant and noise too, ensuring 35dBA.
- Fixed 30dB: Cooling is constant and noise too, ensuring 30dBA.
- Fixed 27dB: Cooling is constant and noise too, ensuring 27dBA.
- Fixed 25dB: Cooling is constant and noise too, ensuring 25dBA.
- Fanless: Fans are off, noise at its minimum and output too.
- Auto: Cooling varies with the ambient temperature and noise too. Output is constant.

# **OPTION MENU**

## **Option – LED FREQUENCY**

Lets you select ten different base frequencies of LEDs:

- 25.0 kHz
- 2.0 kHz
- 1.2 kHz
- 0.6 kHz

**Note:** Using the frequency DMX parameter it increase or decrease the basic value selected from this function.

### **Option - DISPLAY**

It lets you activate (ON) display brightness reduction after about 30 seconds in idle status. Select OFF to turn off or disable this option.

### **Option - SETTINGS**

Used to save 3 different settings of the items in the option menu and relevant submenus.

- Default preset (\*)
- User preset 1
- User preset 2
- User preset 3
- Load preset 'X' is used to recall a previously stored configuration.
- Save to preset 'X' is used to save the current configuration.

#### (\*) DEFAULT PRESET

It lets you restore default values on all option menu items and relevant submenus.

# **INFORMATION MENU**

| Information - FIXTURE HOURS                                                                                                    |
|----------------------------------------------------------------------------------------------------|
| It lets you view projector working hours (total and partial).                                                                                                    |
| Total counter<br>It counts the number of projector working life hours (from construction to date).<br>Partial counter                                                                                             |
|                                                                                                    |
| Press OK to reset the partial counter. A confirmation message appears on the display (Are you sure?)<br>Select YES to confirm reset.                                                                              |
| Information - LED HOURS                                                                                                    |
| It lets you view Led working hours (total and partial).                                                                                                    |
| Total counter<br>It counts the number of projector working hours with the Led on (from construction to date).<br>Partial counter<br>It counts the number of Led partial working hours from the last reset to date |
|                                                                                                    |
| Press OK to reset the partial counter. A confirmation message appears on the display (Are you sure?)<br>Select YES to confirm reset.                                                                              |
| Information - FW VERSION                                                                                                    |
| It lets you view the hardware and software versions for each electronic board in the projector: <ul> <li>Actoris FW</li> <li>Boot CPU fw</li> <li>Boot DRV1</li> <li>DRV1 fw</li> <li>CPU SN</li> </ul>           |
| Information – HW VERSION                                                                                                    |
| It lets you view the percent errors for each electronic board installed in the projector: <ul> <li>CPU hw ver</li> <li>DRV1 hw</li> </ul>                                                                         |
| Information – NTC TEMPERATURE                                                                                                    |
| It let you view the NTC sensors temperature (real-time) of the fixture.  • TEMP1                                                                                                    |
| Information – BASIC MONITOR                                                                                                    |
| <ul> <li>It lets you view the level of DMX parameters (percentage values).</li> <li>Basic Monitor □ To view the base mode parameters.</li> </ul>                                                                  |
| Information - FANS MONITOR                                                                                                    |
| It lets you view the speed of each fan installed in the projector: <ul> <li>FAN 1</li> <li>FAN 2</li> </ul>                                                                                                    |
| Information – NETWORK PARAMS                                                                                                    |
| Lets you view the projector "Network" parameters meaning: <ul> <li>IP address: Internet Protocol address (two projectors must not have the same IP address)</li> <li>IP mask: 255.0.0.0</li> </ul>                |
| Mac address: Media Access Control; the projector's Ethernet Address.                                                                                                    |
| Information – SERIAL NUMBER                                                                                                    |
| Lets you view the fixture <b>Serial Number</b> . Information available only for fixtures from January 2020.                                                                                                    |

# MANUAL CONTROL MENU

#### Manual Control - RESET

It lets you reset the projector from the projector control panel.

## Manual Control - CHANNEL

It lets you control the DMX parameters from the fixture's user menu. For any single parameter can be set the level between 0 and 255 bits.

## **ADVANCED MENU**

To open the "Advanced Menu", enter the code (1234).

### Advanced - UPLOAD FW

It lets you transfer "firmware" from one projector to all other connected projectors. A confirmation message appears on the display (Are you sure?) Select YES to confirm or NO to abort this operation.

#### Advanced – CHOOSE LED CAL.

- Factory Cal
- Custom Cal
- Full Cal

# SPECIAL PAGES

#### STAND ALONE

Stand-alone mode, with no DMX channels. All features and parameters are controlled locally, through on-board display and knobs.

Predefined couples of parameters shall be displayed:

- Master Dimmer Strobe
- Red Amber
- Green Lime
- Blue Royal Blue
- CTO Plus/Minus Green

Couples are gathered into families and groups, combined on their logical functions. Table that follows clarifies this pooling:

| Family      | Group       | Parameters             |
|-------------|-------------|------------------------|
| Dimmer      | Dimmer      | Master Dimmer - Strobe |
|             | Colour #1   | Red – Amber            |
| Colour      | Colour #2   | Green – Lime           |
|             | Colour #3   | Blue – Royal Blue      |
| Temperature | Temperature | CTO – Plus/Minus Green |

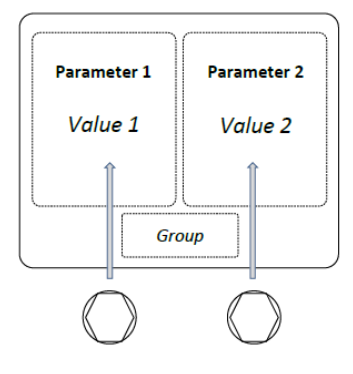

Parameter's value can be adjusted by rotating corresponding knob.

A clockwise rotation shall increase value.

A counter-clockwise rotation shall decrease value.

Left knob shall act on left-shown parameter. Same consideration for right knob.

By holding down the right or left knob the increment will be changed from +10 to +1 and vice versa.

Knob pressure shall permit parameters groups scroll. Left knob pressure shall scroll backward. Right knob pressure shall scroll forward.

With backward scroll is meant the sequence Dimmer  $\rightarrow$  Temperature  $\rightarrow$  Colour #3  $\rightarrow$  Colour #2  $\rightarrow$  Colour #1  $\rightarrow$  Dimmer

While with forward scroll

 $\mathsf{Dimmer} \rightarrow \mathsf{Colour} \ \texttt{\#1} \rightarrow \mathsf{Colour} \ \texttt{\#2} \rightarrow \mathsf{Colour} \ \texttt{\#3} \rightarrow \mathsf{Temperature} \rightarrow \mathsf{Dimmer}$ 

## POINTING MODE

Pointing mode can be activated in any menu when Stand Alone mode isn't active.

To activate this mode press the right knob for 3 seconds and a page with two parameters will appear on the display:

- **Dimmer**, to adjust the intensity,
- **Time**, to select the inactivity interval (no pressing of the keyboard buttons, nor pressing or rotating the encoders) after which the pointing mode is disabled.

To deactivate this mode keeping the right knob pressed for 3 seconds or after the automatically selected time.

By holding down the left knob the increment will be changed from +10 to +1 and vice versa.

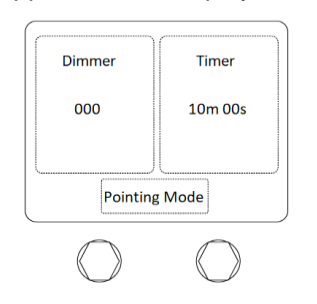